## **RECUPERACIÓN DE CONTRASEÑA**

- 1.- Ingresar a http://fnrd2.gorecoquimbo.gob.cl
- 2.- Ingresar rut de organización sin puntos ni guión ni dígito verificador

## 3.- Presionar Recuperar Contraseña

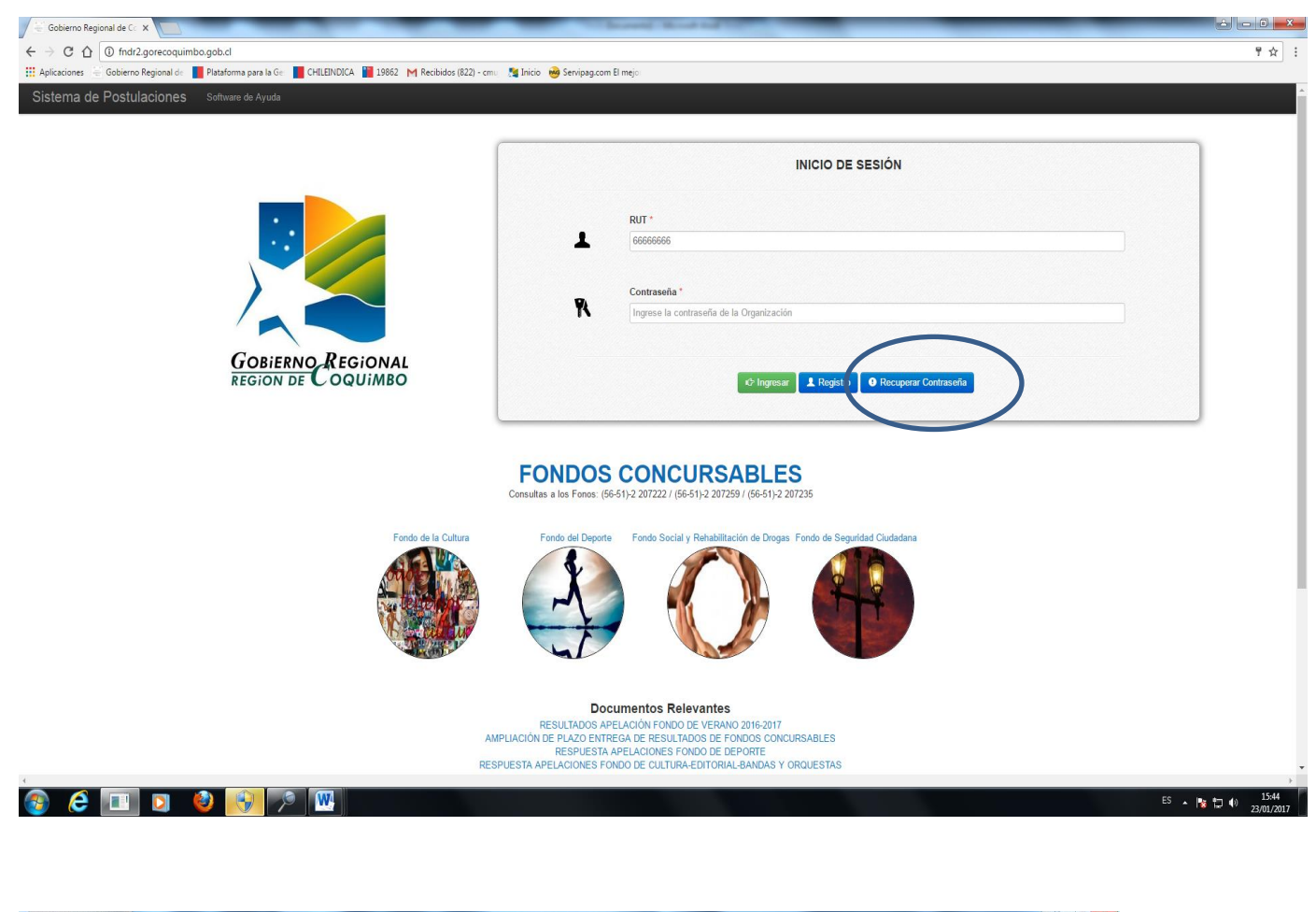

| <form><form><form><form><form><form><form><form><form><form></form></form></form></form></form></form></form></form></form></form> | Gobierno Regional de Co 🗙                                                  | Recently Manufacture (1997)                                            |     |
|----------------------------------------------------------------------------------------------------|----------------------------------------------------------------------------|------------------------------------------------------------------------|-----|
|                                                                                                    | O O fndr2.gorecoquimbo.gob.cl/recuperar_clave                              |                                                                        | \$  |
|                                                                                                    | Aplicaciones 👘 Gobierno Regional di 📲 Plataforma para la Gir 📕 CHILEINDICA | 🞽 19862 - M Recibidos (822) - cmu - 🏂 Inicio - 🍓 Servipag.com El mejo: |     |
| <form><form><form><form><form><form><form><form></form></form></form></form></form></form></form></form>                           |                                                                            |                                                                        |     |
| <form><form><form><form><form><form><form></form></form></form></form></form></form></form>                                        |                                                                            |                                                                        |     |
|                                                                                                    |                                                                            | RECUPERAR CONTRASEÑA DE ACCESO                                         |     |
|                                                                                                    |                                                                            |                                                                        |     |
|                                                                                                    |                                                                            | BUT de la organización "                                               |     |
|                                                                                                    |                                                                            |                                                                        |     |
|                                                                                                    |                                                                            |                                                                        |     |
|                                                                                                    |                                                                            | Correo Electronico "                                                   |     |
|                                                                                                    |                                                                            |                                                                        |     |
|                                                                                                    |                                                                            | Deestable or Contraso a                                                | 1.2 |
|                                                                                                    |                                                                            | FOUND LADING OF CONTACT                                                |     |
| en la Bajon de Cogenito: Begla de Cogenito:<br>Res Colle<br>24 11 21 27 20<br>17 1008                                              |                                                                            |                                                                        |     |
|                                                                                                    | liena. Ole<br>66:13:20720<br>171008                                        |                                                                        |     |
|                                                                                                    |                                                                            |                                                                        |     |
|                                                                                                    |                                                                            |                                                                        |     |
|                                                                                                    |                                                                            |                                                                        |     |
|                                                                                                    |                                                                            |                                                                        | E5  |

4.- Llenar campos Rut, rut de organización sin puntos y dígito verificador, y correo inscrito en sistema de postulación, en caso de no recordar correo ir a paso 9.

5.- Abrir navegador e ingresar al correo de la institución. Recibirá en su correo - si no lo encuentra en la bandeja de entrada, revise la carpeta Spam - un mail desde el "<u>Sistema de Postulaciones</u>" informando su nueva contraseña (No responda ese correo, ya que es generado por un sistema).

| 🖥 Gobierno Regional de Co 🗙 🚩 M Spam - cmujik@ç | mail.co x                                                        | Included Manufilded College                                      | افا احد                                                                                                   | 6             |
|-------------------------------------------------|------------------------------------------------------------------|------------------------------------------------------------------|----------------------------------------------------------------------------------------------------|---------------|
| → C ☆ 🔒 Es seguro   https://mail.goog           | gle.com/mail/u/1/#spam                                           |                                                                  |                                                                                                    | \$            |
| Aplicaciones 👋 Gobierno Regional de 📕 Plataform | na para la Gei 📕 CHILEINDICA 📔 19862 M Recibidos (822) - cmuj 🙏  |                                                                  |                                                                                                    |               |
| Google in:spam                                  |                                                                  |                                                                  | # O                                                                                                    |               |
| Gmail - C                                       | ) Mis-                                                           |                                                                  | 1–1 de 1 < >                                                                                              | ¢-            |
| BEDACTAR                                        | Eliminar todos los m                                             | ensajes de spam ahora (los mensajes que se encuentren en Spam du | rante más de 30 días se eliminarán automáticamente)                                                       |               |
| Recibidos (100)                                 | na de Postulaciones Recuperación de contraseña - Estimada organi | zación CLUB DEPORTIVO SOCIAL Y CULTURAL                          | Su nueva contraseña es 90FqKweQ Puede volver a ingresar al sistema utilice el siguiente enlace: http://fr | 15:04         |
| Importantes                                     |                                                                  |                                                                  |                                                                                                    |               |
| Inviados                                        |                                                                  |                                                                  |                                                                                                    |               |
| Borradores (19)                                 |                                                                  |                                                                  |                                                                                                    |               |
| 'ersonal                                        |                                                                  |                                                                  |                                                                                                    |               |
| ïaje                                            |                                                                  |                                                                  |                                                                                                    |               |
| lenos 🔺                                         |                                                                  |                                                                  |                                                                                                    |               |
| hats                                            |                                                                  |                                                                  |                                                                                                    |               |
|                                                 |                                                                  |                                                                  |                                                                                                    |               |
| Spam                                            |                                                                  |                                                                  |                                                                                                    |               |
| Categorias                                      |                                                                  |                                                                  |                                                                                                    |               |
| 2,87 GB (19%) ocupador<br>Administrar           | s de 15 GB                                                       | Condiciones - Privacidad                                         | Última actividad de la cuenta: hace<br>Información                                                        | + 1 min       |
| tecibos                                         |                                                                  |                                                                  |                                                                                                    |               |
| rabajo                                          |                                                                  |                                                                  |                                                                                                    |               |
| dministrar etiquetas                            |                                                                  |                                                                  |                                                                                                    |               |
| crear etiqueta nueva                            |                                                                  |                                                                  |                                                                                                    |               |
|                                                 |                                                                  |                                                                  |                                                                                                    |               |
| Buscar contactos                                |                                                                  |                                                                  |                                                                                                    |               |
|                                                 |                                                                  |                                                                  |                                                                                                    |               |
|                                                 |                                                                  |                                                                  |                                                                                                    |               |
|                                                 |                                                                  |                                                                  |                                                                                                    |               |
|                                                 |                                                                  |                                                                  |                                                                                                    |               |
|                                                 |                                                                  |                                                                  |                                                                                                    |               |
| -                                               |                                                                  |                                                                  |                                                                                                    |               |
|                                                 | 😯 🔎 🚾                                                            |                                                                  | ES 🔺 🍞 🗔 🌒 💡                                                                                              | 16:2<br>3/01/ |

Abrir correo y recuperar contraseña. Presionando el link http://fndr2.gorecoquimbo.gob.cl/login, volverá a la página de inicio.

| Gobierno Regional de Co 🗙                                              | M Recuperación de contra: X                                                                                                    |                                                                       | é - 6 <b>- × -</b>             |
|------------------------------------------------------------------------|----------------------------------------------------------------------------------------------------|-----------------------------------------------------------------------|--------------------------------|
| $\leftrightarrow$ $\rightarrow$ C $\triangle$ $\blacksquare$ Es seguro | https://mail.google.com/mail/u/1/#spam/159cc80890615992                                                                                        |                                                                       | <b>☆</b> :                     |
| 🔛 Aplicaciones 👋 Gobierno Regi                                         | nal de 📲 Plataforma para la Gei 📕 CHILEINDICA 📲 19862 - M Recibidos (822) - cmuj 🖓 Inici                                                       |                                                                       |                                |
| Google                                                                 | in: spam                                                                                                    |                                                                       | # O                            |
| Gmail -                                                                | 🗧 Elminar definitivamente No es span 🛅 * 🇣 * Más *                                                                                             |                                                                       | 1 de 1 < > \$\$                |
| REDACTAR                                                               | Recuperación de contraseña 🕞 spim x                                                                                                    | 0.0                                                                   |                                |
| Recibidos (160)<br>Destacados                                          | Sistema de Postulaciones «noreply@fondosconcursablesiv.cl><br>para mi 🕤                                                                        | 15:03 (hace 1 hora) 🔆 🍝 👻                                             |                                |
| Importantes                                                            | ¿Por qué este mensaje se encuentra en la carpeta Spam? Porque es similar a los mensajes que han detectado los filtros de spam. Más información |                                                                       |                                |
|                                                                        | Estimada organización CLUB DEPORTIVO SOCIAL Y CULTURAL                                                                                         |                                                                       |                                |
| Buscar contactos                                                       | Su nueva contratacia es 90EnKvwQ                                                                                                    |                                                                       |                                |
|                                                                        | http://indi2.gorecoopuimbo.gob.dilogin                                                                                                    |                                                                       |                                |
|                                                                        | sitie<br>States - Le Restalaciones - Cellina - regional de Coquimbo                                                                            |                                                                       |                                |
|                                                                        | Este correo ha sido generado automáticamente. Por favor, no responder.                                                                         |                                                                       |                                |
|                                                                        |                                                                                                    |                                                                       |                                |
|                                                                        | Haz clic aqui para <u>Responder</u> o para <u>Resriviar</u>                                                                                    |                                                                       |                                |
|                                                                        |                                                                                                    |                                                                       |                                |
|                                                                        | 2.07 GB (19%) ecupados de 15 GB Condiciona - Etitacidad<br>dominitar                                                                           | Útima actividad de la cuenta: hace 9 minutos<br>Información detallada |                                |
|                                                                        |                                                                                                    |                                                                       |                                |
|                                                                        |                                                                                                    |                                                                       |                                |
| 1                                                                      |                                                                                                    |                                                                       |                                |
|                                                                        |                                                                                                    |                                                                       |                                |
|                                                                        |                                                                                                    |                                                                       |                                |
|                                                                        |                                                                                                    |                                                                       |                                |
|                                                                        |                                                                                                    |                                                                       |                                |
| 🚯 🙆 🛄 🕻                                                                | 3 🥹 💽 💌                                                                                                    |                                                                       | ES 🔺 👔 🗊 🌗 16:29<br>23/01/2017 |

7.- Ingresar rut de organización sin puntos ni guión ni dígito verificador y la clave enviada al mail, presionar ingresar.

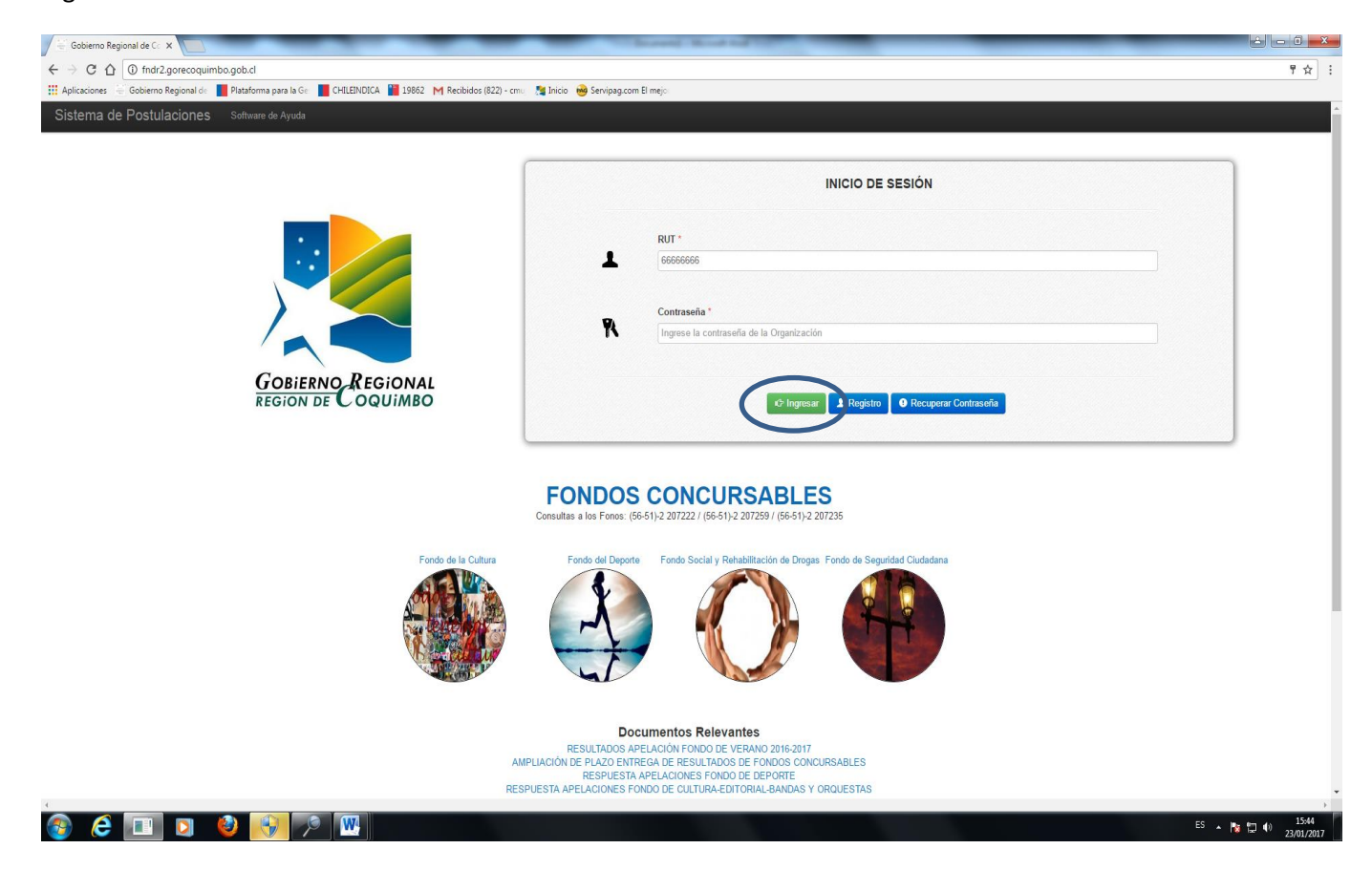

## Si desea cambiar la clave asignada, presionar DATOS DE LA ORGANIZACIÓN - Mis Datos

| 🖉 🗟 Gobierno Regional de Co 🗙 🗸 M Recuperación de contras 🗴 🖉 🖶 Gobierni                                                                                                    | o Regional de Co 🗙 📃                            |                              | In Second Read and Life                 |                                  | é 🗆 6 💌                        |
|----------------------------------------------------------------------------------------------------|-------------------------------------------------|------------------------------|-----------------------------------------|----------------------------------|--------------------------------|
| ← → C △ ① fndr2.gorecoquimbo.gob.cl/organizaciones_juridicas/                                                                                                    | 'main                                           |                              |                                         |                                  | <b>A</b> :                     |
| Aplicaciones 😑 Gobierno Regional de 📕 Plataforma para la Ge 📕 CHILEINI                                                                                                    | DICA 📔 19862 M Recibidos (822) - (              | cmuj 🛛 🥂 Inicio 🤫 Servij     | pag.com El mejo                         |                                  |                                |
| Sistema de Postulaciones Software de Ayuda Encuesta d                                                                                                    | e Satisfacción                                  |                              |                                         | L CLUB DEPORTIVO SOCIAL          | Y CULTURAL                     |
| DATOS DE LA DIGLANZACIÓN<br>DE CONSTRUCTOS                                                                                                    | Blenvenido al Sistema<br>Gobierno Regional de e | de Postulaciones<br>Coquimbo | FNDR                                    | Gelenno<br>de Chie               | RESOLUTION FOR COMMON          |
|                                                                                                    | DATOS DE LA INSTITUCI                           | IÓN                          |                                         |                                  |                                |
|                                                                                                    | Nombre de la Institución                        |                              | CLUB DEPORTIVO SOCIAL Y CULTURAL        |                                  |                                |
|                                                                                                    | RUT                                             |                              |                                         |                                  |                                |
|                                                                                                    | Villa o Población                               |                              |                                         |                                  |                                |
|                                                                                                    | Calle                                           |                              |                                         |                                  |                                |
|                                                                                                    | Comuna                                          |                              | La Serena                               |                                  |                                |
|                                                                                                    | Telefono Fijo                                   |                              |                                         |                                  |                                |
|                                                                                                    | Correo Electrónico                              |                              |                                         |                                  |                                |
|                                                                                                    | Fecha                                           |                              | Lunes, 23 de Enero del 2017 16:42:21 PM |                                  |                                |
|                                                                                                    | Directivos                                      |                              |                                         |                                  |                                |
|                                                                                                    | RUN                                             | Nombre                       |                                         | Cargo                            |                                |
|                                                                                                    |                                                 |                              |                                         | Tesorero                         |                                |
|                                                                                                    |                                                 |                              |                                         | Presidente y Representante Legal |                                |
|                                                                                                    |                                                 |                              |                                         | Secretario                       |                                |
|                                                                                                    |                                                 |                              |                                         |                                  |                                |
| Gobierno Regional de Coquimbo - Región de Coquimbo<br>Arturo Prat 350, prime piso<br>La Serena, CINE<br>FI (56-11) 2 20/200<br>FI (56-11) 2 20/200<br>FI (56-11) 2 20/200<br>CPL (7/1008) |                                                 |                              |                                         |                                  |                                |
| 🎯 ĉ 💷 d 🥹 😽 🎮 📟                                                                                                    |                                                 |                              |                                         | _                                | ES 🔺 🎦 🏚 🚺 16:45<br>23/01/2017 |

8.- Ingresar una nueva Contraseña y Repetir Contraseña después presionar Guardar. Se sugiere que la contraseña, tenga letras y números.

| 🖉 🔄 Gobierno Regional de Co 🗙 🗸 🎮 Recuperación de contras 🗴 🖉 🗧 Go               | bierno Regional de Co 🗙                                                        |                                    |
|----------------------------------------------------------------------------------|--------------------------------------------------------------------------------|------------------------------------|
| ← → C ☆ ① fndr2.gorecoquimbo.gob.cl/organizaciones_jurid                         | ficas/mi_cuenta                                                                | 부 ☆                                |
| 🔛 Aplicaciones 🗧 Gobierno Regional de 📲 Plataforma para la Ge. 📕 CH              | ILEINDICA 📔 19862 - M Recibidos (822) - cmu 🛛 🎘 Inicio 🔒 Servipag.com El mejor |                                    |
| Sistema de Postulaciones Software de Ayuda Encue                                 |                                                                                | L CLUB DEPORTIVO SOCIAL Y CULTURAL |
|                                                                                  | v                                                                              |                                    |
|                                                                                  | Estado Resultado *                                                             |                                    |
|                                                                                  | 0                                                                              |                                    |
|                                                                                  | Persona Júrídica *                                                             |                                    |
|                                                                                  | 401117-1 00 de enero de 2000                                                   |                                    |
|                                                                                  | Número Persona Júridica                                                        |                                    |
|                                                                                  | Otomada Por*                                                                   |                                    |
|                                                                                  | Instituto Nacional del Denorte Región de Coguimbo                              |                                    |
|                                                                                  | ······································                                         |                                    |
|                                                                                  |                                                                                |                                    |
|                                                                                  |                                                                                |                                    |
|                                                                                  | Su Institución está constituida legalmente de carácter:                        |                                    |
|                                                                                  | Dáblian                                                                        |                                    |
|                                                                                  | Ejemplo de Institución Pública: Municipalidades.                               |                                    |
|                                                                                  | @ Drivada                                                                      |                                    |
|                                                                                  | Ejemplo Institución Privada: Juntas de Vecinos, Club Deportivo.                |                                    |
|                                                                                  | Contrands *                                                                    |                                    |
|                                                                                  | Convasena                                                                      |                                    |
|                                                                                  | Repetir Contraseña *                                                           |                                    |
|                                                                                  |                                                                                |                                    |
|                                                                                  | Consta                                                                         |                                    |
|                                                                                  | Courtai                                                                        |                                    |
|                                                                                  |                                                                                |                                    |
| Gobierno Regional de Coquimbo - Región de Coquimbo<br>Adum Prat 350, primer nico |                                                                                |                                    |
| La Serena, Chile                                                                 |                                                                                |                                    |
| F: (56-51) 2 207200<br>F: (56-51) 2 214023                                       |                                                                                |                                    |
| CP: 1710088 .                                                                    |                                                                                |                                    |
|                                                                                  |                                                                                |                                    |
| <                                                                                |                                                                                |                                    |
| 🙉 💪 🔲 🖸 🌒 🚯 🚱 🔊                                                                  | W.                                                                             | ES 🔺 🌆 🖅 🌒 🔐 1654                  |

9.- En caso de no recordar o no tener una cuenta de email, crear una cuenta gmail, posteriormente enviar desde la cuenta creada un mail a <u>fondos concursables@gorecoquimbo.cl</u>, con copia al mail del fondo que desea postular <u>cultura@gorecoquimbo.cl</u>, <u>deporte@gorecoquimbo.cl</u>, <u>social@gorecoquimbo.cl</u> o <u>seguridadpublica@gorecoquimbo.cl</u>, con una copia del rut del representante legal, rut de la organización y certificado de vigencia solicitando actualizar la cuenta de email creada, una vez actualizada, volver al paso 1.